# Table of Contents

| OneDrive                                                              |
|-----------------------------------------------------------------------|
| Syncing files                                                         |
| Synced vs Local within OneDrive2                                      |
| How to share a file                                                   |
| Using the application that opens the file (Word/Excel/PowerPoint)     |
| Using File Explorer                                                   |
| What does a file look like once it has been shared?6                  |
| For the "Recipient"6                                                  |
| For the "Sender"6                                                     |
| Where do you see shared files?6                                       |
| As the "Sender"6                                                      |
| As the "Recipient"7                                                   |
| How does it look when people are working in a file at the same time?7 |
| How do I see what changes have been made to the file?8                |
| Using the desktop application8                                        |
| Using the web application9                                            |
| How to link to files                                                  |
| From the file you want to link to10                                   |
| Within the file you want to put the link into11                       |

## OneDrive

Your OneDrive can be accessed through File Explorer or the Start menu. Going through the Start menu will take you to your OneDrive within File Explorer (same destination, different paths). You can cut/copy/paste/save/delete files to/from your OneDrive.

| File Home Share View                            |                                      |                    |                         |                                                         |           |       |
|-------------------------------------------------|--------------------------------------|--------------------|-------------------------|---------------------------------------------------------|-----------|-------|
| n to Quick Copy Paste Copy path Paste Shortco   | Move Copy Delete Rename Organize     | New item •         | Properties<br>•<br>Open | Select all<br>Select none<br>Invert selection<br>Select |           |       |
| ← → × ↑ 📥 > OneDrive - Winnet                   | sago County 🗸 ඒ 🔎 Searc              | h OneDrive - Winne | ibago County            |                                                         |           |       |
| OneDrive - Winnebago County                     | ^ Name                               | Status             | Date modified           | Туре                                                    | Size      |       |
| OneDrivePics                                    | - Anna                               | 0                  | 12/6/2022 2:17 DM       | Cite fielder                                            |           |       |
|                                                 | Attachmentr                          | 0                  | 12/6/2023 2:17 PM       | File folder                                             |           |       |
| <ul> <li>OneDrive - Winnebago County</li> </ul> | Microsoft Teams Chat Files           | 0                  | 12/6/2023 2-17 PM       | File folder                                             |           |       |
| Apps                                            | Microsoft Teams Data                 | 0                  | 12/6/2023 2:17 PM       | File folder                                             |           |       |
| Attachments                                     | Recordings                           | 0                  | 12/6/2023 2-17 PM       | File folder                                             |           |       |
| Microsoft Teams Chat Files                      | Scripts                              | 0                  | 12/12/2023 8:07 AM      | File folder                                             |           |       |
| Microsoft Teams Data                            | ShockAwe                             | 0                  | 12/20/2023 11:06 AM     | File folder                                             |           |       |
| Recordings                                      | Signature                            | 0                  | 12/12/2023 8:07 AM      | File folder                                             |           |       |
| Scrints                                         | Teams Class                          | 0                  | 12/12/2023 8:07 AM      | File folder                                             |           |       |
| Shashhura                                       | Whiteboards                          | 0                  | 12/6/2023 2:17 PM       | File folder                                             |           |       |
| Shockewe                                        | Brett @ Winnebago County             | 0                  | 2/20/2023 4:18 PM       | Internet Shortcut                                       | 1 KB      |       |
| Signature                                       | Fitness Challenge (Planks)           | 0                  | 2/10/2023 3:25 PM       | Microsoft Excel W                                       | 11 KB     |       |
| Teams Class                                     | Fitness Challenge (Pushups)          | 0                  | 2/10/2023 3:30 PM       | Microsoft Excel W                                       | 11 KB     |       |
| Whiteboards                                     | Fitness Challenge (Squats)           | 0                  | 2/10/2023 3:32 PM       | Microsoft Excel W                                       | 11 KB     |       |
| This PC                                         | Installing WcRAL (for Timecards)     | 0                  | 8/30/2023 11:45 AM      | Microsoft Word D                                        | 121 KB    |       |
| 30 Objects                                      | Laptop Security Guide                | ØR                 | 12/20/2023 9:41 AM      | Microsoft PowerP                                        | 137 KB    |       |
| J SD Objects                                    | OneDrive Syncing and Sharing (Text ( | Only) 🕝            | 12/20/2023 9:44 AM      | Microsoft Word D                                        | 26 KB     |       |
| Desktop                                         | DneDrive Syncing and Sharing (With   | Pict 2             | 12/20/2023 11:05 AM     | Microsoft Word D                                        | 51 KB     |       |
| 1 Documents                                     | Re-Image Checklist                   | ØR                 | 12/18/2023 3:36 PM      | Microsoft Excel W                                       | 18 KB     |       |
| Downloads                                       | Re-locating hidden windows           | 0                  | 11/6/2023 12:23 PM      | Microsoft Word D                                        | 15 KB     |       |
| Music                                           | 😥 Sunnyview Fiber                    | 0                  | 12/8/2023 12:47 PM      | Microsoft Word D                                        | 12,650 KB |       |
| Fictures                                        | Teams FAQ                            | ØR                 | 12/18/2023 11:12 AM     | Microsoft Word D                                        | 15 KB     |       |
| 7 items                                         | Y Teams EAO                          | ~ 0                | 12/10/2022 12-26 DM     | Adobe Accobat D                                         | 00 WR     | (BEE) |

# Syncing files

Winnebago County computers have OneDrive installed and set to run (in the background) on startup by default. As long as OneDrive is running in the background and you are connected to the internet, files uploaded to OneDrive will sync automatically. Synced files are saved to the cloud and can be accessed any time you are connected to the internet. You can also access your files by logging into Microsoft online (<u>https://login.microsoftonline.com/</u>). You can also sync OneDrive files to your laptop to work on when you are offline and it will automatically sync your changes to the cloud version the next time you are online.

### Synced vs Local within OneDrive

Files in OneDrive can be in 3 different states, indicated both by text when hovering your mouse over the file's name and by an icon in the Status column when viewing them in File Explorer:

- A cloud <sup>O</sup> indicates the file is available only when online. "Online" in this context means that you are connected to the internet.
- A green checkmark inside a circle *indicates* the file is stored and available both locally and online and the two versions are currently synced.
- Circling arrows <sup>€</sup> indicate that the file has had changes made locally that have not yet synced with the online version.

These icons will also appear as appropriate in the **Recent files** section of File Explorer.

### How to share a file

One key benefit of OneDrive is that it gives users the ability to easily share files with other Winnebago County staff. These users can then (depending on what level of permission you give them) view or edit the file, even at the same time as you. A file can be shared through the Microsoft application that opens it (Word/Excel/PowerPoint), or it can be shared using File Explorer.

#### Using the application that opens the file (Word/Excel/PowerPoint)

- 1. Open the file you wish to share.
- 2. Go to File->Share. File Share
  - a. If you have previously saved/uploaded the file to OneDrive, you can go to step 3.
  - b. If you have not previously saved/uploaded the file to OneDrive, your application will prompt you to either upload it to OneDrive or instead send it as an attachment. Choose OneDrive, being sure to select the OneDrive labeled OneDrive Winnebago County.

| Share      |                                 |
|------------|---------------------------------|
| Please up  | load your document to share it. |
|            | OneDrive - Winnebago County     |
|            | OneDrive<br>Sign in             |
| Attach a c | copy instead                    |
| Word       | DF<br>PDF                       |

c. Depending on the size of the file, uploading to OneDrive could take a few seconds to a few minutes. If it takes a longer time, you may get an error message about not being able to share the file because it hasn't been uploaded yet. The upload will still complete in the background, and you can attempt to share again later.

3. The next window will let you select people you would like to share the file with, and what permission level they should have for the file (the choices are called **Can View**, **Can Edit**, and **Can't Download**). You can search for internal recipients the same way you would for someone's email. There is also a field to add a message, also like an email.

| S Add a name, gr | oup, or email | @ ~ |
|------------------|---------------|-----|
| 🖄 Add a message  |               |     |
|                  |               |     |

- a. View/Edit/Can't Download permissions cannot be set individually in this screen (but see below).
- b. View/Edit/Can't Download permissions can be set differently for different people, but a different link is required for each type of share.
- 4. Once the recipients have been selected, you can click the **Send** button. You will see a box stating that you shared a link, with profile pictures of all the recipients, and you can close this box. All recipients will receive an email notifying them of the shared file.

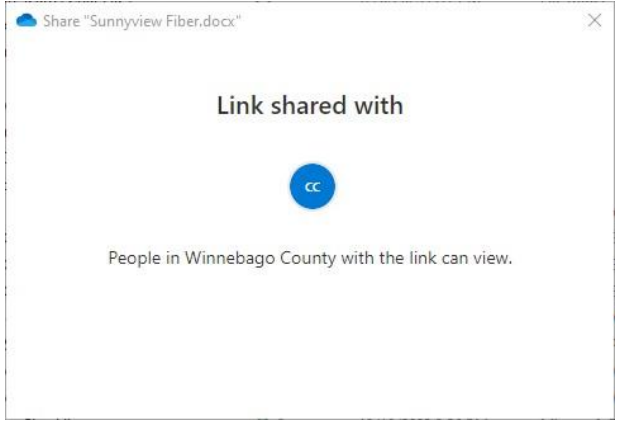

- 5. If you need to share with additional people later, you can go through Steps 1-4 again.
  - a. Other people that you add can have different view/edit/share permissions than those you have already shared the file with.

6. If you need to change the share permissions on the file, repeat Steps 1-2.

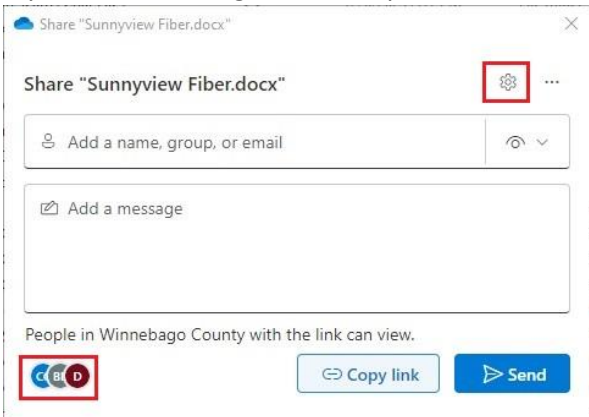

a. You will see the people you have shared the file with previously in the bottom-left corner of the window. Clicking there will bring up a more detailed list that you can search, and you can generate a link to the file that you can share or stop sharing the file.

| Manage Access               | Co<br>Co   |
|-----------------------------|------------|
| Sunnyview Fiber.docx        |            |
| Stop sharing                |            |
| People • 3 Groups Links • 1 |            |
| Q Search displayed names    |            |
| D                           | Owner      |
| вв                          | Owner      |
| 20                          | ි Can view |
|                             |            |
|                             |            |
|                             |            |
|                             |            |
|                             |            |

- i. Users can forward this link, but the file will only be accessible to people within the county.
- ii. When you stop sharing a file, all previous links to that file will no longer work. This will not impact any versions other than the one in your OneDrive.

#### Using File Explorer

1. Right-click on the file in your OneDrive in File Explorer

2. In the menu that appears, click **Share**. This will bring up the same window as in Step 3 above, and you can follow the same instructions from Steps 3 & 4 to share the file.

|   | Open                                |
|---|-------------------------------------|
|   | Edit                                |
|   | New                                 |
|   | Print                               |
| 3 | Share with Skype                    |
|   | Share this folder with ISL AlwaysOn |
|   | Share                               |

- a. Do not try to share the file by using **Give access to**, as this can only be done by a user with admin credentials and does not use OneDrive.
- 3. Other types of files can be shared through File Explorer this way, and the interface will be the same when choosing whom to share them with. These other types of files will vary in terms of what you can do with them depending on what type of file it is (some, like PDFs, you will only be able to view).

### What does a file look like once it has been shared?

### For the "Recipient"

The person/people you shared the file with will receive an email with the subject line **<user> shared** "**<file name>" with you**. To continue accessing that file, the recipient will either need to retain the email or save the link as a bookmark/favorite in their web browser. The file will also show up in the recent files section of the app used to open it, and there will be a new section for files labeled "Shared with me" that will list files of the appropriate type (but also see the next section about Microsoft online). If they download a local copy of the file, that copy will not sync with the version in OneDrive that was shared.

### For the "Sender"

You will get an email with subject line **The link to "<file name>" was successfully used** when a recipient opens the file for the first time. Subsequent use of the link to the file will not trigger further emails, even if an original recipient forwards the link to someone else that then uses it (reminder that these links will not work for users outside the county). Once shared, there will be a person icon <sup>8</sup> next to the cloud/check/arrows status icon in File Explorer as a visual reminder.

## Where do you see shared files?

### As the "Sender"

The file will not move, it will simply gain the person icon next to its status as noted above.

When looking in the OneDrive portion of Microsoft online at <u>https://login.microsoftonline.com/</u>, there will be a tab on the left labeled **Shared**. Here you can separately see both files shared with you and by you and, can further filter them by file type.

| Shared by you - OneDrive 🛛 🗙                    | +                                                                                      |                    |  |     | - 22 | ø ×   |
|-------------------------------------------------|----------------------------------------------------------------------------------------|--------------------|--|-----|------|-------|
| ← → ♂ ⋒ 😫 cowinnebag                            | owiusa-my.sharepoint.com/personal/bbaumgarten_winnebagocountywi_gov/_layouts/15/onedri |                    |  |     |      | 1 💿 🗄 |
| 🍯 BGG 🛛 Y Yucata 📖 BGA 🚃 Casci                  | adia                                                                                   |                    |  |     |      |       |
|                                                 | /#                                                                                     |                    |  | 4 9 | ۲    | ? 🎯   |
| + Add new                                       | With you By you                                                                        |                    |  |     |      |       |
| Baumgarten, Brett                               | Name                                                                                   | Modified by        |  |     |      |       |
| G Home                                          | Laptop Security Guide<br>My Files                                                      | Citrix Test CBrett |  |     |      |       |
| 8 Shared                                        | Audit<br>My Files                                                                      |                    |  |     |      |       |
| 값? Favorites<br>④ Recycle bin                   | Autodesk_Crivil_3D_2022_English_Win_64bit_dlm_001_002.sfx<br>My Files                  |                    |  |     |      |       |
| Browse files by                                 | MG_20230504_142702<br>My Files                                                         |                    |  |     |      |       |
| 8 People (New)                                  | IMG_20230504_142709<br>My Files                                                        |                    |  |     |      |       |
| Quick access                                    | IMG_20230504_142720<br>My Files                                                        |                    |  |     |      |       |
| Information Technology Information Technology   | IMG_20230504_142727<br>My Files                                                        |                    |  |     |      |       |
| Information Technology                          | IMG_20230707_115203_01<br>My Files                                                     |                    |  |     |      |       |
| Winnebago County Videos  Information Technology | MSAccount<br>My Files                                                                  |                    |  |     |      |       |
| Communication site                              | OneDrive     My Files                                                                  |                    |  |     |      |       |
| More places                                     | Pod D user profiles<br>My Files                                                        |                    |  |     |      |       |
|                                                 | Sunnyview Fiber<br>My Files                                                            |                    |  |     |      |       |
|                                                 | Teams Class<br>My Files                                                                |                    |  |     |      |       |
|                                                 | Teams Functionality and Questions<br>My Files                                          |                    |  |     |      |       |
| Storage                                         | Teams1<br>My Files                                                                     |                    |  |     |      |       |
| 3.6 GB used of 1 TB (1%)                        | WitheinDesk                                                                            |                    |  |     |      |       |

#### As the "Recipient"

As noted above, opening the file as the recipient will add it to your lists of recent files. It will not automatically download to either your OneDrive or your local computer, and it will only remain in your lists of recent files so long as you are regularly accessing it.

As with the "sender," you can go to <u>https://login.microsoftonline.com/</u> to see files shared both with you and by you.

### How does it look when people are working in a file at the same time?

There will be a cursor on the screen where the other person is working and a bubble near the upper right corner of the screen with their profile picture. You will see their changes happen in real time. Multiple people can all be working on and making edits to the file simultaneously.

₽ Search (Alt + Q) Help Comments - Catch up Track Changes: Show Accept Reject Previous Next Mark All as For Everyone omment Tracking Changes Header This is a test of the highest order and of the utmost importance. It is not confidential in any way, so have fun.

have made another edit. What does the notification look like?

# How do I see what changes have been made to the file?

### Using the desktop application

 Word has this feature turned off by default, but you can turn it on by going to the Review tab and clicking the Track Changes button.

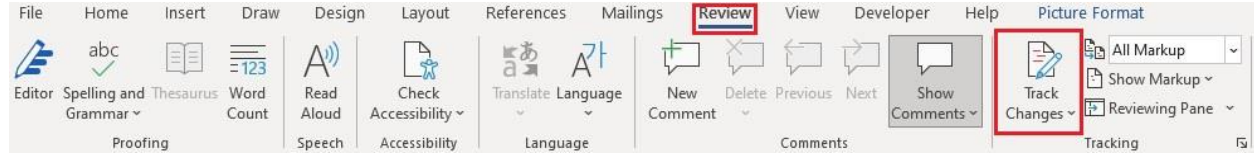

Thereafter, each person that makes changes to the document will be assigned a color, and the text of all changes that person makes will be that color and be underlined in the same color. You can also hover your mouse over such text to get information about who made the change, what the change was, and when it was done. There will also be a narrow line in the left margin indicating lines where changes have taken place.

This is a test of the highest order and of the utmost importance.

It is not confidential in any way, so have fun.

I have made another edit. What does the notification look like?

I will continue to make edits as the need arises

I think that seems like a good idea

- Note that this feature is independent of and works in parallel to the Share function. This feature could be used on a file that is stored in a network drive, for example, and would work the same there.
- Excel has this feature turned off by default. While there is a specific method for turning it on, it is incompatible with OneDrive sharing.
- PowerPoint has this feature turned off by default. Like Word, you can turn it on by going to the **Review** tab and clicking the **Track Changes** button, but it will only inform you that changes were made and by whom, not what those changes were.

#### Using the web application

All 3 major applications (Word/Excel/PowerPoint) when opened via Microsoft online will have a button labeled **Catch up** that can be used to know immediately that changes have happened to the file since you last opened it.

Word will behave very similarly when used on the web as described above in the desktop application. The Track Changes button generally works the same, while the Catch up button will list the names of everybody who has made changes, and there will be a blue dot in the margin of lines where these changes occurred. It will not color code these dots in the way that Track Changes does; they will all be blue.

| Help             |                                                        |                                |             | Comments                              |
|------------------|--------------------------------------------------------|--------------------------------|-------------|---------------------------------------|
| Show<br>Comments | Changes:<br>yone  Accept Reject Previous Next Tracking | Mark All as<br>Read<br>Changes | Activity to | catch up on:<br>n, Brett made changes |
|                  |                                                        |                                |             | Header                                |
| This is a        | test of the highest order and of the utmo              | ost importance.                |             |                                       |
| It is not        | confidential in any way, so have fun.                  |                                |             |                                       |
| I have n         | nade another edit. What does the notifica              | ation look like?               |             |                                       |
| <u>I will co</u> | ntinue to make edits as the need arises.               |                                |             |                                       |
| I think t        | hat seems like a good idea.                            |                                |             |                                       |
| Lagree           | and feel additional changes may yet be n               | ecessary.                      |             |                                       |

- One way that Track Changes on the web differs from the desktop application is that you will have to click on the changed text to see who made changes and what they were.
   Further, you can now approve/deny those changes, which will remove the colored text/underlining.
- Excel has a **Show Changes** button in the **Review** tab that will bring up a pane showing all recent changes, when and where they were made, by whom, and the contents of the changes. The **Catch up** button in Excel only informs you that changes took place and who made them but gives no further information about the changes.

|          |                                     |                   |   |   |   |   |    |     |   | anage<br>tection | Pause Mi<br>otection Pro<br>Protection | Notes<br>Notes | ihow<br>nments | Next S | Previous<br>Comment Co<br>Comments | Delete<br>Comment ( | New<br>Comment | Show<br>Changes<br>Changes | Check<br>Accessibility<br>Accessibility | Check<br>Performance<br>Performance | abc<br>Spelling Workbook<br>Statistics<br>Proofing |
|----------|-------------------------------------|-------------------|---|---|---|---|----|-----|---|------------------|----------------------------------------|----------------|----------------|--------|------------------------------------|---------------------|----------------|----------------------------|-----------------------------------------|-------------------------------------|----------------------------------------------------|
|          |                                     |                   |   | 0 |   |   |    |     |   |                  |                                        | 0.118          |                |        |                                    |                     |                |                            | Change                                  | $\times \checkmark f_{x}$           | 22 ×                                               |
|          | Changes                             | -                 | ĸ | ų | P | 0 | IN | IVI | L | K                | 1                                      | 1              | н              | G      | F                                  | E                   | D              | L                          | В                                       | A                                   | U TSL                                              |
|          | -                                   |                   |   |   |   |   |    |     |   |                  |                                        |                |                |        |                                    |                     |                |                            |                                         |                                     | 1 LAPS                                             |
|          | This workbook                       |                   |   |   |   |   |    |     |   |                  |                                        |                |                |        |                                    |                     |                |                            |                                         | e 365                               | 2 Microsoft Offic                                  |
|          |                                     |                   |   |   |   |   |    |     |   |                  |                                        |                |                |        |                                    |                     |                |                            |                                         |                                     | 3 Mitel Connect                                    |
|          |                                     |                   |   |   |   |   |    |     |   |                  |                                        |                |                |        |                                    |                     |                |                            |                                         |                                     | 4 Mozilla Firefox                                  |
| Just now | Baumgarten, Brett                   |                   |   |   |   |   |    |     |   |                  |                                        |                |                |        |                                    |                     |                |                            |                                         |                                     | 5 VLC                                              |
|          | C Edited Laptops A24                |                   |   |   |   |   |    |     |   |                  |                                        |                |                |        |                                    |                     |                |                            |                                         | cript                               | 6 Run Imaging So                                   |
|          | () good                             |                   |   |   |   |   |    |     |   |                  |                                        |                |                |        |                                    |                     |                |                            | )                                       | rt (then uninstall)                 | 7 Run HP Suppor                                    |
|          |                                     |                   |   |   |   |   |    |     |   |                  |                                        |                |                |        |                                    |                     |                |                            |                                         | nal Software                        | 8 Install Addition                                 |
|          | L                                   |                   |   |   |   |   |    |     |   |                  |                                        |                |                |        |                                    |                     |                |                            |                                         |                                     | 9 Trackit Audit                                    |
|          |                                     |                   |   |   |   |   |    |     |   |                  |                                        |                |                |        |                                    |                     |                |                            |                                         |                                     | 0                                                  |
| Just now | Baumgarten, Brett                   | Baumgarten, Brett |   |   |   |   |    |     |   |                  |                                        |                |                |        |                                    |                     |                |                            | _                                       |                                     | 1                                                  |
|          | A Edited Lantons A22                |                   |   |   |   |   |    |     |   |                  |                                        |                |                |        |                                    |                     |                |                            |                                         |                                     | 2 Change                                           |
|          | C Eureu captops Azs                 |                   |   |   |   |   |    |     |   |                  |                                        |                |                |        |                                    |                     |                |                            |                                         |                                     | 3 is                                               |
|          |                                     |                   |   |   |   |   |    |     |   |                  |                                        |                |                |        |                                    |                     |                |                            |                                         |                                     | 4 good                                             |
|          | •                                   |                   |   |   |   |   |    |     |   |                  |                                        |                |                |        |                                    |                     |                |                            |                                         |                                     | 5                                                  |
|          |                                     |                   |   |   |   |   |    |     |   |                  |                                        |                |                |        |                                    |                     |                |                            |                                         |                                     | 5                                                  |
| lust now | Baumgarton Brott                    |                   |   |   |   |   |    |     |   |                  |                                        |                |                |        |                                    |                     |                |                            |                                         |                                     | 7                                                  |
| 7031110  | baungarten, brett                   |                   |   |   |   |   |    |     |   |                  |                                        |                |                |        |                                    |                     |                |                            |                                         |                                     | 3                                                  |
|          | Edited Laptops A22                  |                   |   |   |   |   |    |     |   |                  |                                        |                |                |        |                                    |                     |                |                            |                                         |                                     | 9                                                  |
|          | <ul> <li>Change</li> </ul>          |                   |   |   |   |   |    |     |   |                  |                                        |                |                |        |                                    |                     |                |                            |                                         |                                     | 0                                                  |
|          | <ul> <li>Look at me!</li> </ul>     |                   |   |   |   |   |    |     |   |                  |                                        |                |                |        |                                    |                     |                |                            |                                         |                                     | 1                                                  |
|          |                                     |                   |   |   |   |   |    |     |   |                  |                                        |                |                |        |                                    |                     |                |                            |                                         |                                     | 2                                                  |
|          |                                     |                   |   |   |   |   |    |     |   |                  |                                        |                |                |        |                                    |                     |                |                            |                                         |                                     | 3                                                  |
| Just nov | Baumgarten, Brett                   |                   |   |   |   |   |    |     |   |                  |                                        |                |                |        |                                    |                     |                |                            |                                         |                                     | 9                                                  |
|          | C Edited Laptops A23                |                   |   |   |   |   |    |     |   |                  |                                        |                |                |        |                                    |                     |                |                            |                                         |                                     | 5                                                  |
|          | ۲                                   |                   |   |   |   |   |    |     |   |                  |                                        |                |                |        |                                    |                     |                |                            |                                         |                                     | 5                                                  |
|          | <ul> <li>I'm in tatters!</li> </ul> |                   |   |   |   |   |    |     |   |                  |                                        |                |                |        |                                    |                     |                |                            |                                         |                                     |                                                    |
|          |                                     | -                 |   |   |   |   |    |     |   |                  |                                        |                |                |        |                                    |                     |                |                            |                                         |                                     | 5                                                  |

• PowerPoint has the **Track Changes** button, but it gives no information. The **Catch up** button only informs you that changes took place and who made them but gives no further information about the changes.

### How to link to files

Linking to another file in OneDrive from another file (for example, having a link to the file within a Word doc or Excel sheet) can be accomplished two different ways:

### From the file you want to link to

- 1. With the file open, click on the **Share** button in the upper-right corner. Share This will bring up the Share window as described earlier in this document.
- 2. Click the **Copy Link** button in the Share window. You can now copy the resulting link into the file you want to have a link to this document.

| 81              |   |     |
|-----------------|---|-----|
| ĕ               |   | © ~ |
| ☑ Add a message | 1 |     |
|                 |   |     |
|                 |   |     |

#### Within the file you want to put the link into

1. With the file open, go to the **Insert** tab and click on **Link** 

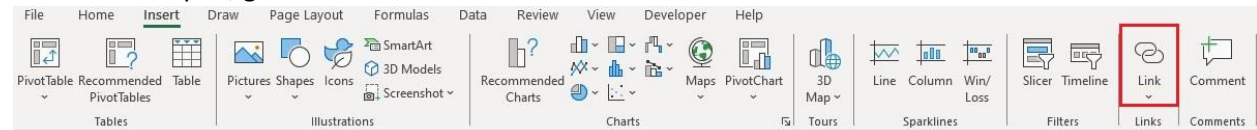

- 2. In the Insert Hyperlink window, browse to the file's location and click on the file.
  - a. If you want the link to be more readable, change the text in the **Text to display** box to something more succinct.

| Link to:                           | <u>T</u> ext to disp       | ay: Fiber Maps          |         | ScreenTi <u>p</u> |
|------------------------------------|----------------------------|-------------------------|---------|-------------------|
| e<br>Existing File                 | <u>L</u> ook in:           |                         | - 📔 🔞 🖬 |                   |
| or Web Page                        | C <u>u</u> rrent<br>Folder | 2011 F<br>2011<br>2011  | ^       | B <u>o</u> okmark |
| Pl <u>a</u> ce in This<br>Document | <u>B</u> rowsed<br>Pages   | Re-Image Checklist.xlsx |         |                   |
| E- <u>m</u> ail<br>Address         | Re <u>c</u> ent<br>Files   | UDriveIntranetPost.docx | ~       |                   |
|                                    | Addr <u>e</u> ss:          | Document URL            |         |                   |